#### Administrativo Casiopea 3 Crear Proceso Administrativo

En la grabación de la cita

para la 1ª sesión del bono,

que es la que inicia el bono

se asigna el proceso.

CONFIRMACION DE CITA VIERNES, 8 DE JULIO DE 2022 BOX REHABILITACION 04 Sociedad PRIVADO Prestación SESION DE FISIOTERAPIA (1964) (Fisioterapia general El paciente no tiene registrada la sociedad del hueco selec Proceso Administrativo Tipo
 Entrena a tu ritmo 10 sesiones Fin Proceso Entrena a tu ritmo 10 sesiones\_8-7-2022 Naevo Existence Sin Proceso Clínico Crear proceso nuevo
 Asociar a proceso Le confirmo su cita el viernes, 8 de julio de 2022 a las 15:00 en la agenda SC-VAZQUEZ PERIANEZ, IGNACIO. Ubicacion Olympia Edificia: Olympia - Sport and Lifestyle Centers Planta: E2-PLANTA BAJA Sala: RECEPCION SPORT CENTER 801 Recurso: BOX REHABILITACION 64 - PROEBA OLY, PACIENTE. Observaciones Observaciones Medico X CANCELAR ACEPTAR E IMPRIMIR ✓ ACEPTAR 4 B

ADMISIÓN DEL PACIENTE NHC: 5000024 (OLYMP) PRUEBAS NOTOCAR, PACIENTE 0 30a EPISODIOS SIN CARG RUEBAS DIAGNOSTICAS Entrena a tu ritmo 10 sesiones Origen de la petición Entrena a tu ritmo 20 sesiones Entrena tu salud 12 sesiones Tipo de procedencia Centro de procedencia Entrena tu salud 16 sesiones 10 -10.00 10.00 Entrena tu salud 20 sesiones Centro Externo Entrena tu salud 4 sesiones Entrena tu salud 8 sesiones Espalda saludable 16 sesiones Espaida saludable 16+ sesiones DATOS CITA . . Espaida saludable 24 sesiones Espaida saludable 24+ sesiones Mejora tu rendimiento 8 sesiones Olympia 10.0 Neurología rologia general 2.7 Pre-programa Medicina Funcional PRE-PROGRAMA MEDICINA FUNCIONAL \* Medico Prestacion Readaptación deportiva 8 sesiones Salas BARAHONA HERNANDO, RAUL .... ELECTROMISReadaptación intensiva 4 sesiones ONSULTA 36 2.4 Rehabilitación postquirúrgica 12 sesiones Proceso Administrativo Rehabilitación postquirúrgica 16 sesiones Rehabilitación postquirúrgica 20 sesiones \* Nombre Proceso 🔵 Sin 💿 Nuevo 🔿 Existente 🔄 Fin Proceso 2 2 5 0 . DATOS DE FINANCIACIÓN \* Cliente asistencia EPISODIOS 5IN CARGOS MUTUAS O ENTIDADES SEGUROS OBLIGATORIOS 24 1.0 Campaña A . NO FACTURARI F X CANCELAR ✓ ACEPTAR

Si en la cita para la 1ª sesión del bono no se asigna el proceso administrativo, se puede realizar, en la activación de la cita.

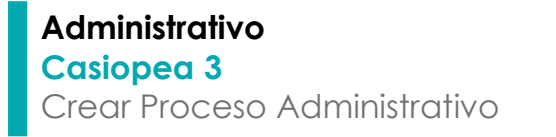

101

100 Modificación Cita Imocimic informe

× Anular cita

10 III Imprimir pulsera

65

4 Ver Fietic Añadir otras prestacione

0

Solicitud de Tratamiento Rehabilitació

Notas Administrativas

Datos paciente rfs .

Alta Portal Paciente m | Registrar cita 約 No asistencia paciente

B Nueva cita

Cita Imprevista Histórico de cita 2 Reprogramar cita

& Movimientos del paciente Nueva Solicitud Quinurgica

> Solicitud de Tratamiento Ver Tarifas Reprogramación Masiwi

> Afadir / Modificar Tickel

🔏 ? CPDC

ueda Paciente 🧶

ADMISIÓN CONSULTAS EXTERNAS

Registros desde 1 a 1

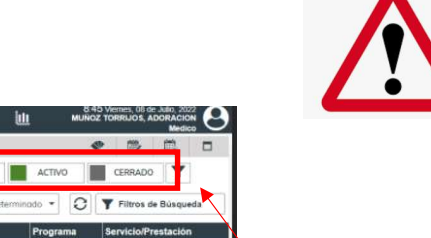

FST/SESION DE FISIOTERAPI

OLYMP Rehabilitacion

....

CITADO

俞

50000091 25 SC-VAZQUEZ PERIANEZ, IGNACIO.

Unidades funcionale

....

5:00 PRUEBA OLY, PACIENTE 123657894n

paci

**IMPORTANTE:** si no se asigna el proceso administrativo en el primera cita de la sesión del bono, el resto del proceso NO FUNCIONA

También se puede realizar, en cualquier estado en el que se encuentre el episodio, la asignación del proceso administrativo.

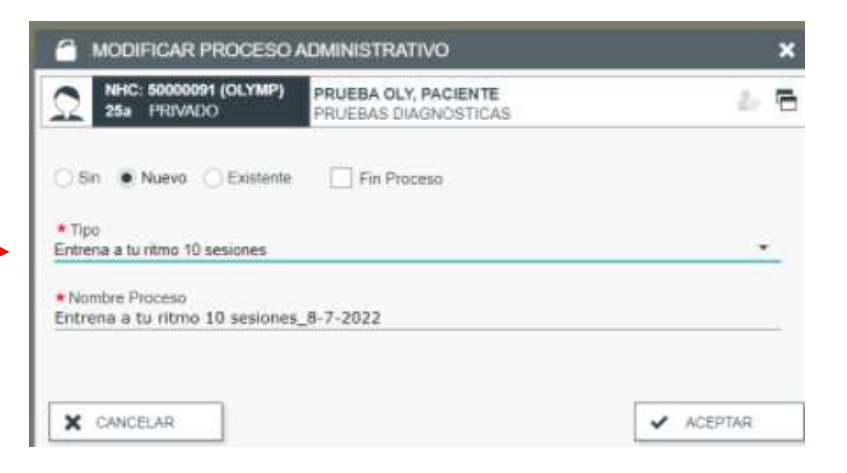

Sobre el episodio, botón derecho y se localiza la opción "Modificar Proceso Administrativo". Se activa la pantalla donde poder asignarlo.

# Administrativo

### Casiopea 3

Crear Proceso Administrativo

| Historia Clinica                     |                                      |          |                  |            |             |              |          |                                 |                |            |        |                                | - 0                                | ×     |
|--------------------------------------|--------------------------------------|----------|------------------|------------|-------------|--------------|----------|---------------------------------|----------------|------------|--------|--------------------------------|------------------------------------|-------|
| CPDCASICOWS33                        | 9, Búsqueda 9, Búsq                  | UEDA NHG | ≣ą               |            |             |              | Ret      | OLYMP . Adr<br>nabilitacion gen | nision<br>eral | <u>الل</u> | MUN    | 49 Viernes, 08<br>IOZ TORRIJOS | de Julio, 202<br>ADORACIO<br>Medic | 8     |
| ADMISIÓN CONSULTAS EXTERNAS          |                                      |          |                  |            |             |              |          |                                 |                |            |        | * *                            | 臣                                  |       |
| Busqueda Paciente                    | a 🗣 🗟 🗗                              | Servicio |                  | 2.         | Unidades fu | ncionales    |          | e •                             | CITADO         |            | ACTIVO | CERRAL                         | 00 <b>Y</b>                        |       |
|                                      |                                      |          |                  |            |             |              |          |                                 | <b>ā</b>       |            | • 0    | <b>Y</b> Filtros               | de Búsque                          | da    |
| Fact Aut Notas Adm Est. Ticket Tiemp | E Proceso Admin.                     | F        | ha III Ater C.I. | Fim Port S | x Ambito P  | et Fecha c H | Hora No  | ombre Documento                 |                | NHC        | Edad   | Agenda/Sala                    |                                    |       |
| q                                    | Entrena a tu ritmo 10 sesiones_8-7-  | 2022     |                  |            |             |              |          |                                 | Q,             |            | Q.     |                                |                                    | Q,    |
| 0 🖸 📕                                | Entrena a tu ritmo 10 sesiones_8-7-2 | 022      | ×                | 20 2       | 2 📼         | 08/07 1      | 15:00 Pi | RUEBA OLY, PACIENTE 1           | 123657894n     | 50000      | 091 25 | SC-VAZQUEZ PI                  | RIANEZ, IGN                        | ACID/ |
|                                      |                                      |          |                  |            |             |              |          |                                 |                |            |        |                                |                                    |       |

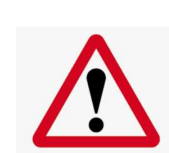

**IMPORTANTE**, comprobación asignación proceso administrativo antes de enviar a Face, hay que revisar en el campo señalado que aparece.

Si no es así, hay que asignarlo antes de enviarlo a Face.

| 25a PRIVADO PRUEBAS DIAGNOSTICAS                          | 20 E | Asignación del proceso al resto de citas del bono                             |
|-----------------------------------------------------------|------|-------------------------------------------------------------------------------|
| Sin  Nueva Existente Fin Procesa                          |      | Al resto de citas vinculadas al proceso hay que<br>asignárselo también.       |
| * Tipo<br>Intrena a tu ritmo 10 sesiones                  |      | En la pantalla se seleccionará <b>"Existente"</b>                             |
| Nombre Proceso<br>Intrena a tu ritmo 10 sesiones_8-7-2022 |      | En la ultima cita del bono, hay que seleccionar<br>"Existente"+ "Fin Proceso" |

## Administrativo

### Casiopea 3

Crear Proceso Administrativo

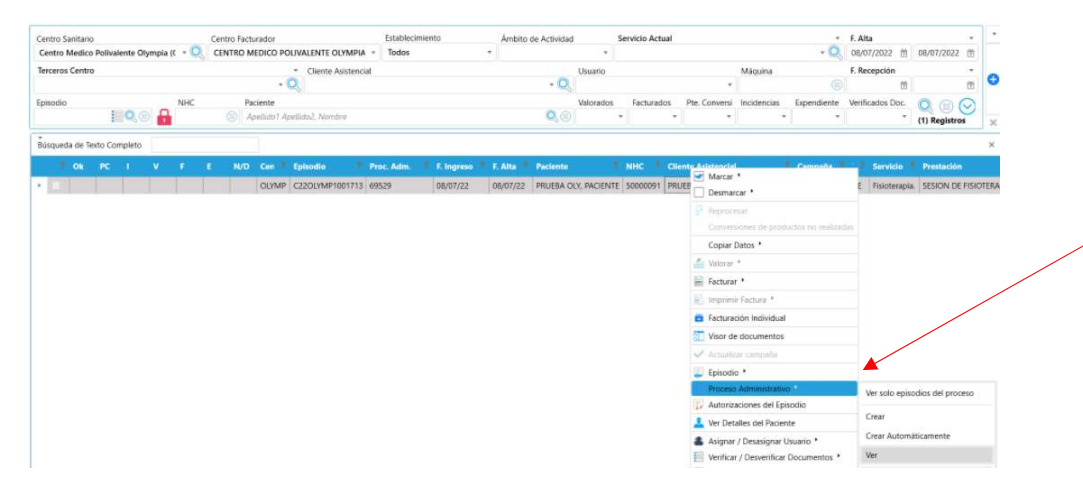

**Comprobar el proceso asignado:** Sobre el episodio en Face, botón derecho accedemos al menú, eligiendo "proceso administrativo" podemos ver todos los episodios del paciente.

| Bienvenido | E R Control de Episodios X                                                                            | Mantenimiento de Proceso Administrativo 🗕 🗔 🛞                                                                                                    | ×                                                                                                    |
|------------|----------------------------------------------------------------------------------------------------|----------------------------------------------------------------------------------------------------|----------------------------------------------------------------------------------------------------|
|            | Centro Sanitario Centro<br>Centro Medico Polivalente Olympia (C • Q CLN<br>Terceros Centro<br>Eprodio | Centro Medica Polivalente Ohempia (OVMP) * Too Codago ha etre Timos 05 seasons 1 e 552 0 e 129 Conservations Description of the process of a punche facturar Description Description Descr | F. Alta         0           Q         0.007/2022         10           Na         F. Recepción         10           Na         S. Recepción         10           Na         S. Recepción         10           Na         S. Recepción         10           Na         S. Recepción         10           Na         S. Recepción         10           Na         S. Recepción         10 |
|            | Busqueda de Tonto Completo                                                                            |                                                                                                    | XVOO) CE Fisionesia, ISSION DE FISIONEA                                                                                                    |

#### Administrativo Casiopea 3 Crear Proceso Administrativo

**Comprobación Prestación:** es **IMPORTANTE** comprobar que la prestación que se ha generado es **la correcta = Tratamiento Combinado de Rehabilitación**.

Si aparece una diferente hay que cambiarla para que todo el proceso sea correcto y **acordarse de "Guardar"** 

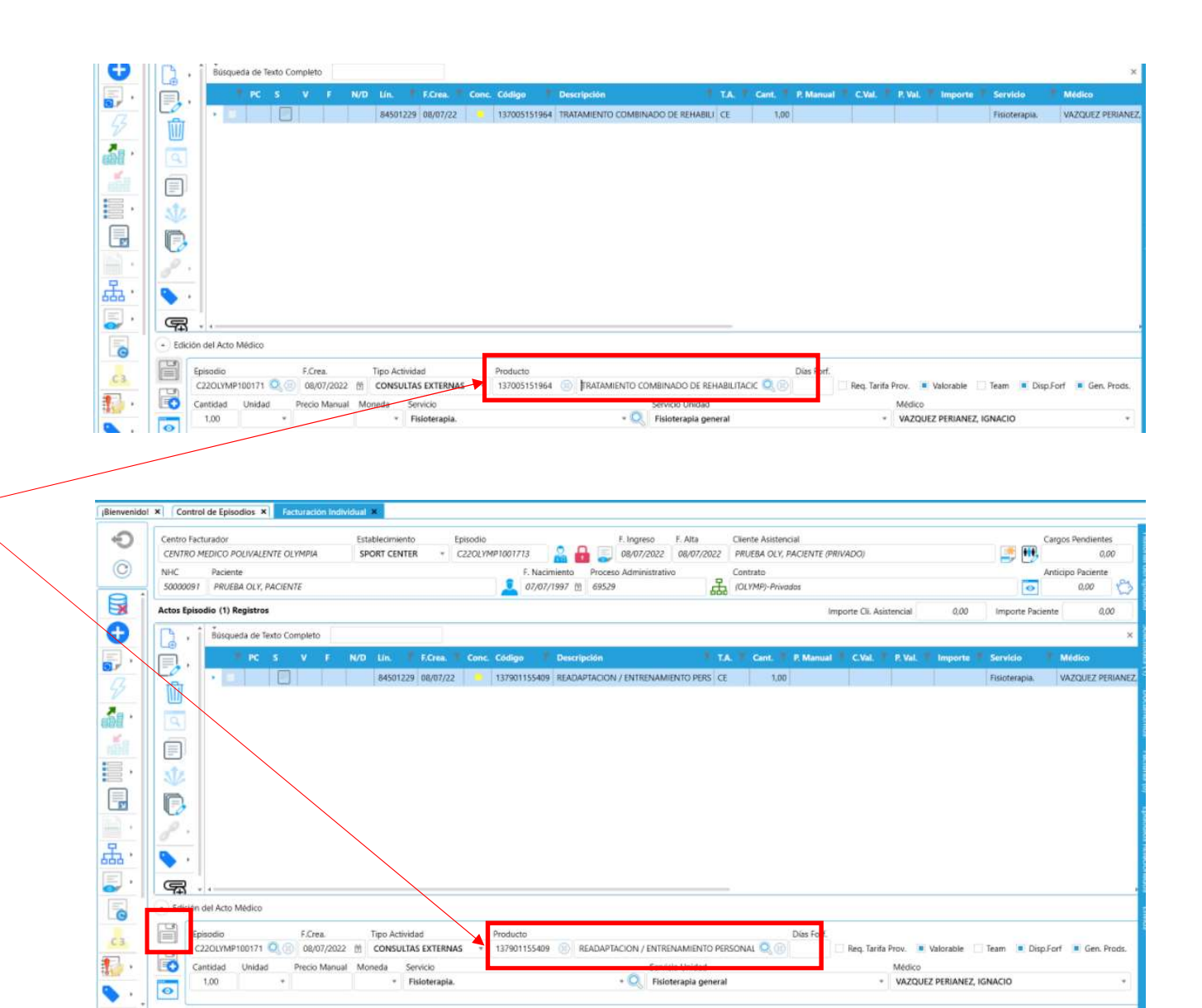

### Administrativo

# Casiopea 3

Crear Proceso Administrativo

Tras las comprobaciones se valora y factura el episodio con proceso administrativo y aparecerá con el bono e importe correcto

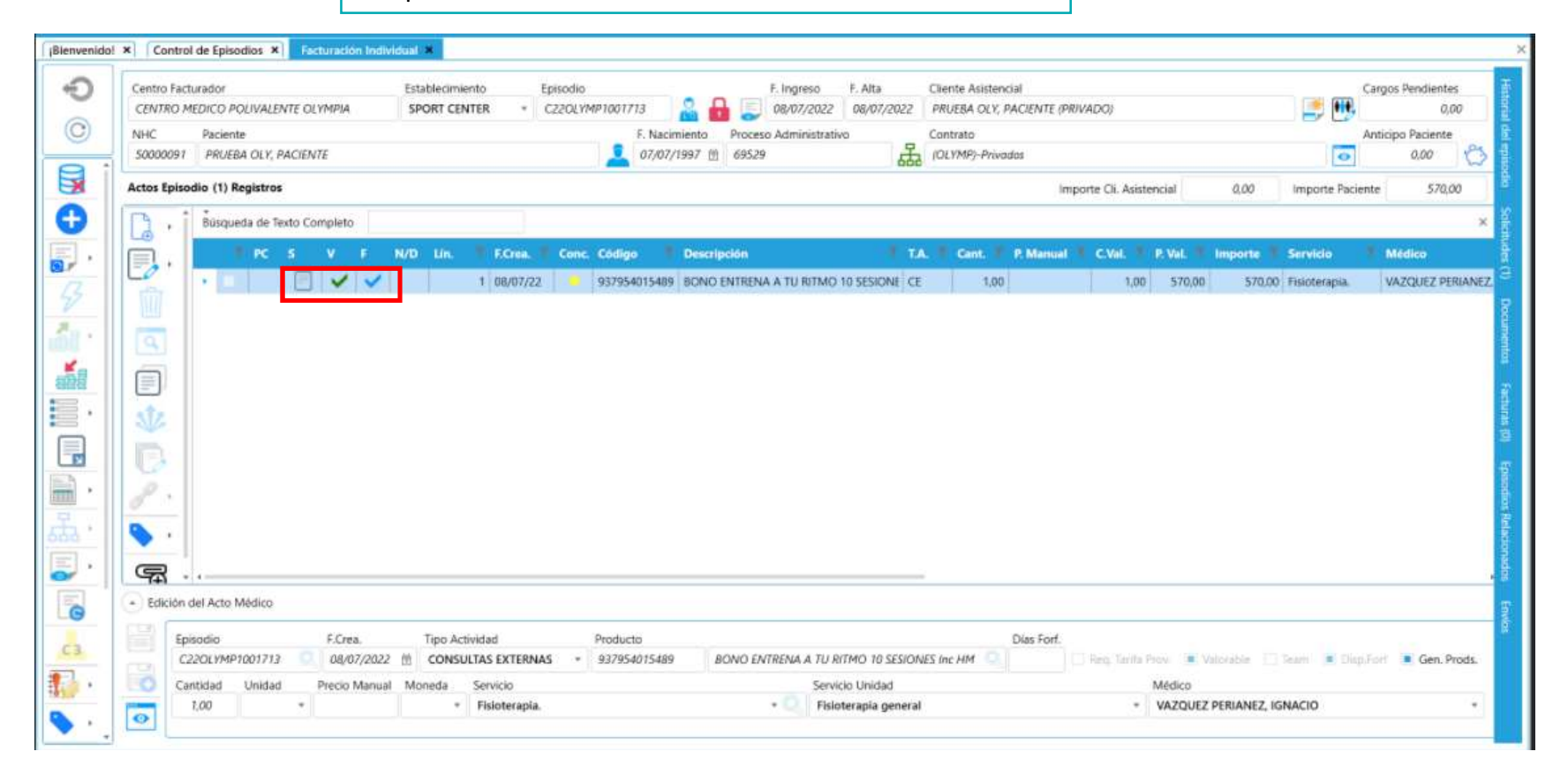